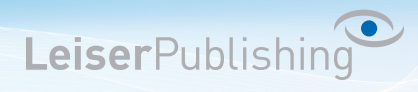

## Einrichten E-Mailprogramm Thunderbird

Die benötigten Angaben sind:

- Email Adresse
- Benutzername
- Posteingangsserver
- Postausgangsserver
- 1. Öffnen Sie in der Menüleiste unter Extras die Konten-Einstellungen.

| Postausgang - Mozilla Thunderbird             |                                                                                                    |
|-----------------------------------------------|----------------------------------------------------------------------------------------------------|
| Datei Bearbeiten Ansicht Navigation Nachricht | t <u>Ex</u> tras <u>H</u> ilfe                                                                                                    |
| 🖄 Abrufen 🔹 📝 Verfassen 📗 Adressbuch 🗧        | Adress <u>b</u> uch Strg+Umschalt+B                                                                                                    |
| Postausgang Alle Ordner Schnellfilt           | <u>G</u> espeicherte Dateien Strg+J<br>Add-ons<br>Akti <u>v</u> itäten                                                                                         |
| Lokale Ordner                                 | ef<br>Filter auf <u>O</u> rdner anwenden<br>Filter auf <u>N</u> achricht anwenden<br>Junk-Filter auf Ordner anwenden<br>J <u>u</u> nk in diesem Ordner löschen |
|                                               | I <u>m</u> portieren<br>Fe <u>h</u> lerkonsole                                                                                                    |
|                                               | Einstellungen                                                                                                    |

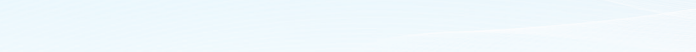

**Leiser**Publishing

2. Klicken Sie auf Konten-Aktionen und anschliessend auf E-Mail-Konto hinzufügen.

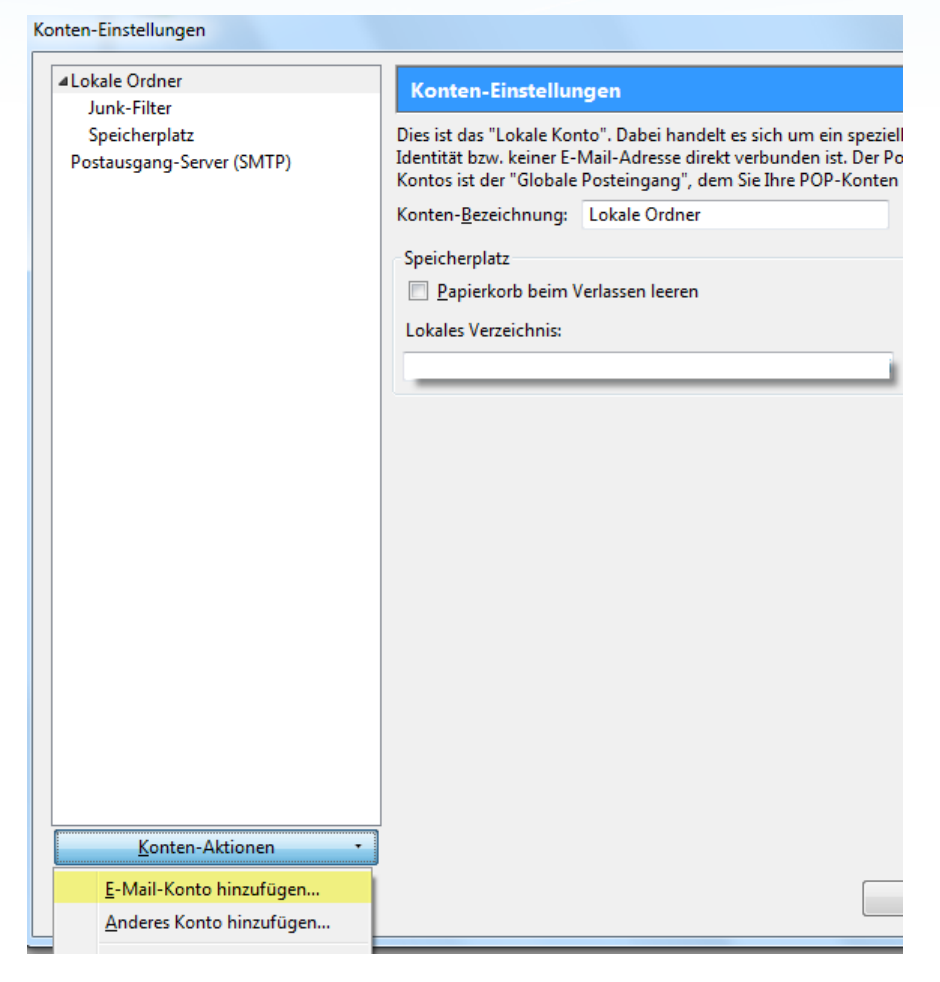

3. Tragen Sie Ihr Name, Ihre E-Mail-Adresse sowie das dazugehörige Passwort ein.

| onto en | nnenten                                                  |                                       |                                                |        |
|---------|----------------------------------------------------------|---------------------------------------|------------------------------------------------|--------|
| Ē       | Ihr <u>N</u> ame:<br>-Mail-Adresse:<br><u>P</u> asswort: | Hans Muster<br>hans.muster@musterhans | Ihr Name, wie er anderen Personen gezeigt wird |        |
|         |                                                          | Passwort speichern                    | Abbrechen                                      | Weiter |

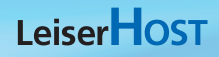

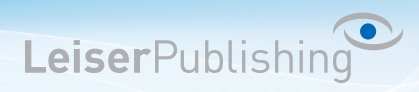

4. Wählen Sie *IMAP* und geben den Posteingangs- und Postausgangsserver an. Klicken Sie anschliessend auf *Benutzerdefinierte Einstellungen*.

| Ihr <u>N</u> ame:             | Hans M              | uster                                             | Ihr Nan    | ne, wie er and | derer | n Persone | n gezeigt wird           |
|-------------------------------|---------------------|---------------------------------------------------|------------|----------------|-------|-----------|--------------------------|
| E-Mail-Adresse:               | hans.m              | uster@musterhans                                  |            |                |       |           |                          |
| Passwort:                     | •••••               | ••                                                |            |                |       |           |                          |
|                               | V Pass              | wort speichern                                    |            |                |       |           | <u>Neu begin</u>         |
| Thunderbird ko<br>Benutzernan | nnte kei<br>ne: han | n <b>e Einstellungen f</b> i<br>s.muster@musterhi | ir Ihr E-I | Mail-Konto f   | inde  | n.        | Konfiguration erneut ter |
| Posteingang                   | -Server:            | Servername                                        |            | IMAP           | •     | 143       | Keine Verbindu 🔻         |
| _                             | c                   | an ail an untank ann a                            |            | C1 (T2)        |       | 465       |                          |

5. Nun klicken Sie auf Server-Einstellungen und tragen den Server sowie den Benutzername ein.

| Lokale Ordner<br>Junk-Filter | Server-Einstellungen  |                        |       |       |           |     |  |
|------------------------------|-----------------------|------------------------|-------|-------|-----------|-----|--|
| Speicherplatz                | Servertyp: IMAP       |                        |       |       |           |     |  |
| hans.muster@musterhans.ch    | Server:               | Servername             | Port: | 143 🌲 | Standard: | 143 |  |
| Server-Einstellungen         | -                     |                        | _     |       |           |     |  |
| Kopien & Ordner              | <u>B</u> enutzername: | hans.muster@musterhans |       |       |           |     |  |

6. Gehen Sie auf Postausgangs-Server und wählen Sie den Postausgangsserver aus und gehen auf Bearbeiten.

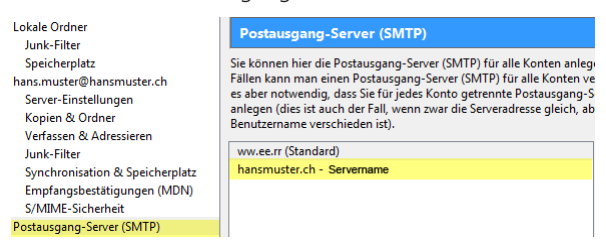

7. Geben Sie Ihre vollständige *E-Mail-Adresse* ein. Aktivieren Sie *SSL* und geben Sie den Port *465* ein. Bestätigen Sie diese Änderungen mit *OK* und schliessen die Einstellungen.

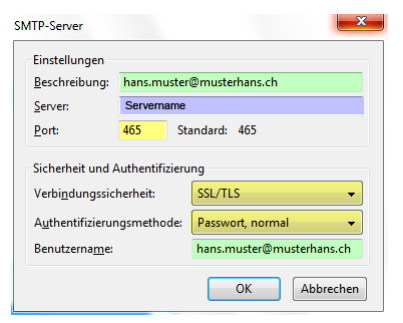

8. Klicken Sie nun auf Abrufen.

| Posteingang - Mozilla Thunderbird                          |
|------------------------------------------------------------|
| Datei Bearbeiten Ansicht Navigation Nachricht Extras Hilfe |
| Abrufen • Verfassen 🗍 Adressbuch 🚫 Schlagwörter •          |

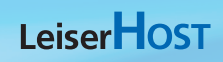

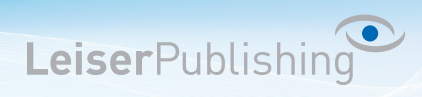

9. Geben Sie Ihr Passwort ein.

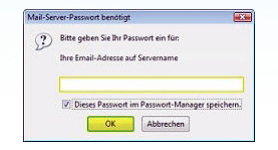

10. Klicken Sie anschliessend auf OK. Ihr Konto ist nun eingerichtet.